## <u>TP N•5</u>

## <u>Ex1 :</u>

1) Lancer le logiciel tableur « Microsoft Excel » et saisir ce tableau :

|                 | Prix en dinars | Options en<br>dinars | Prix toutes<br>options en<br>dinar | Remise | Prix en dinars<br>après remise |
|-----------------|----------------|----------------------|------------------------------------|--------|--------------------------------|
| Golf 5          | 35 000,000 TND | 5 000,000 TND        |                                    | 10%    |                                |
| Citroën C3      | 20 000,000 TND | 3 000,000 TND        |                                    | 5%     |                                |
| Passat          | 40 000,000 TND | 7 000,000 TND        |                                    | 15%    |                                |
| Peugeot Partner | 25 000,000 TND | 4 000,000 TND        |                                    | 10%    |                                |
| Audi 4          | 42 000,000 TND | 8 000,000 TND        |                                    | 5%     |                                |

2) Mettre en forme le tableau (Bordures, Centré, Nombres, ...)

## 1<sup>ère</sup> Ligne :

-Couleur de remplissage : Indigo

-Couleur de police : Blanc

-Police : Arial

-Taille : 11

-Style : Gras

-Ajouter un couleur de remplissage différent pour chaque ligne.

3) Calculer la colonne « Prix toutes options » et « Prix après remise =Prix toutes options – (Prix

toutes options \* Remise)»

3) Insérer les colonnes ci-dessous :

|            | Prix en<br>dinars | Prix<br>en<br>euro | Options en<br>dinars | Options<br>en dinars | Prix<br>toutes<br>options<br>en dinar | Prix<br>toutes<br>options<br>en euro | Remise | Prix en<br>Dinars<br>après<br>remise | Prix en<br>euro<br>après<br>remise |
|------------|-------------------|--------------------|----------------------|----------------------|---------------------------------------|--------------------------------------|--------|--------------------------------------|------------------------------------|
| Golf 5     |                   |                    |                      |                      |                                       |                                      |        |                                      |                                    |
| Citroên C3 |                   |                    |                      |                      |                                       |                                      |        |                                      |                                    |
| Passat     |                   |                    |                      |                      |                                       |                                      |        |                                      |                                    |
| Peugeot    |                   |                    |                      |                      |                                       |                                      |        |                                      |                                    |
| Audi 4     |                   |                    |                      |                      |                                       |                                      |        |                                      |                                    |

4) Insérer ces lignes au dessous du tableau

| Min |  |
|-----|--|
| Мах |  |

- 5) Calculer le maximum, le minimum des « Prix toutes options en dinars» en utilisant les fonctions prédéfinis.
- 6) Enregistrer votre travail dans le dossier « C:\ Votre nom et prénom \ Informatique \ Excel » et donner lui le nom « Tp5 »